## VALIDA CFC **2025**

## **CIERRE DE LOTES**

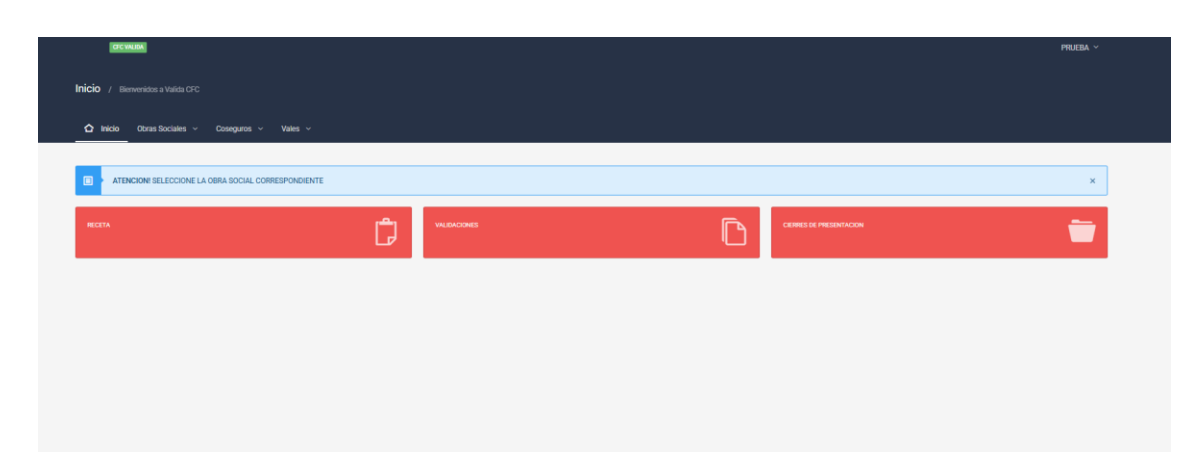

• Para realizar el cierre de LOTE, debemos ingresar a la opción "CIERRE DE PRESENTACION".

| IFC YALDA                        |                         |        |              |       |          | prueba ~ |
|----------------------------------|-------------------------|--------|--------------|-------|----------|----------|
| nicio / Bienvenidos a Valida CFC |                         |        |              |       |          |          |
| ✿ Inicio Obras Sociales → Co     | oseguros ~ Medicamentos |        |              |       |          |          |
|                                  |                         |        |              |       |          |          |
| VETERINARIOS                     |                         |        |              |       |          |          |
| CIERRES GENERAR LOTES            |                         |        |              |       |          |          |
|                                  |                         |        |              |       | Buscar   |          |
| VETERINARIOS                     |                         |        | Vuevo Cierre |       |          |          |
| os                               | Periodo                 | cierre | Recetas      | Fecha | Opciones |          |
|                                  |                         |        |              |       |          |          |
|                                  |                         |        |              |       |          |          |
|                                  |                         |        |              |       |          |          |
|                                  |                         |        |              |       |          |          |
|                                  |                         |        |              |       |          |          |
|                                  |                         |        |              |       |          |          |

• A continuación debemos seleccionar la opción "GENERAR LOTES".

| CENTRE                                |              |         |       |          | PRJEBA ~ |
|---------------------------------------|--------------|---------|-------|----------|----------|
| Inicio / Bienvenidos a Valida CFC     |              |         |       |          |          |
| Ô Inicio Obras Sociales ∨ Coseguros ∨ | Medicamentos |         |       |          |          |
|                                       |              |         |       |          |          |
| VETERINARIOS Volver                   |              |         |       |          |          |
| 000                                   |              |         |       | Buscar   |          |
|                                       |              |         |       |          |          |
| Periodo                               | Lotes        | Recetas | Fecha | Opciones | - 1      |
|                                       |              |         |       |          |          |
|                                       |              |         |       |          |          |
|                                       |              |         |       |          |          |
|                                       |              |         |       |          |          |
|                                       |              |         |       |          |          |

• Luego debemos seleccionar "Nuevo Lote".

| OFC VALIDA                 |                                        |                                  |             |            | PRUEBA  |  |  |  |
|----------------------------|----------------------------------------|----------------------------------|-------------|------------|---------|--|--|--|
| <b>nicio</b> / Bierwenidor | 60 / Benvention a Valida GFC           |                                  |             |            |         |  |  |  |
| ☆ Inicio 00785             | Sociales - Coseguros -                 | Medicarwented                    |             |            |         |  |  |  |
|                            |                                        |                                  |             |            |         |  |  |  |
| VETERINARIOS 0%            | Volver                                 |                                  |             |            |         |  |  |  |
| NUEVO LOTE   PERIOD        | D 20250701   RECETAS SELECCIONADAS   C | ANTINAD: 5   TOTAI - 8 142845 13 |             |            |         |  |  |  |
| IMPORTANTE! (EL MA         | KIMO DE RECETAS POR LOTE ES 100)       |                                  |             |            |         |  |  |  |
|                            |                                        |                                  |             |            |         |  |  |  |
|                            | RECETA                                 | VALIDACION                       | TOTAL       | FECHA      | TIPO    |  |  |  |
| 2                          | 1150779                                | 3975071311150779202504280936     | \$ 18230.28 | 08-05-2025 | DIGITAL |  |  |  |
|                            | 1152061                                | 4087801311152061202505080858     | \$ 21765.46 | 08-05-2025 | DIGITAL |  |  |  |
| •                          | 1152087                                | 4090711311152087202505081042     | \$ 48159.55 | 08-05-2025 | DIGITAL |  |  |  |
|                            | 1152158                                | 4097821311152158202505081656     | \$ 36460.56 | 08-05-2025 | DIGITAL |  |  |  |
|                            | 1153087                                | 4176941311153087202505151410     | \$ 18230.28 | 15-05-2025 | DIGITAL |  |  |  |
| Confirmar Cierre L         | - Confirmer Dama Late                  |                                  |             |            |         |  |  |  |
|                            |                                        |                                  |             |            |         |  |  |  |
|                            |                                        |                                  |             |            |         |  |  |  |

- En dicha opción se puede visualizar aquellas recetas aptas para ser incluidas en un Lote. Seleccionar las que serán incluidas.
  <u>IMPORTANTE</u>: Los Lotes incluyen hasta 100 Recetas.
- Seleccionar "Confirmar Cierre Lote".

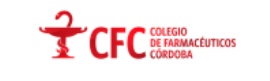

VALIDA CFC | LOTES | VETERINARIOS

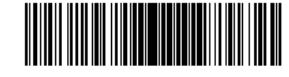

\*1372025070199999999999105071\*

| MP:     | MP: 4334   SUCURSAL: 1   CUIT: 99999999999   FARMACIA: PRUEBA               |  |  |  |  |  |  |  |
|---------|-----------------------------------------------------------------------------|--|--|--|--|--|--|--|
| FECHA   | FECHA: 05-07-2025   LOTE 1372025070199999999999999105071   PERIODO 20250701 |  |  |  |  |  |  |  |
| Recetas | Recetas Total Facturado Total AC                                            |  |  |  |  |  |  |  |
| 5       | 5 \$142,846.12 \$0.00                                                       |  |  |  |  |  |  |  |

• Imprimir la Caratula del Lote, entregado por el sistema.

## **CIERRE DE PRESENTACION**

 Una vez realizado el Cierre de Lote, podremos proceder al Cierre de Presentación.
<u>IMPORTANTE:</u> No se puede realizar Cierre de Presentación sin antes haber realizado por lo menos 1 LOTE.

| CTC VALIDA                             |                |              |   |                         | PRUEBA ~ |
|----------------------------------------|----------------|--------------|---|-------------------------|----------|
| Inicio / Bierwenidos a Valida CFC      |                |              |   |                         |          |
| Obras Sociales → Coseguros →           | Vales V        |              |   |                         |          |
| ATENCIONI SELECCIONE LA OBRA SOCIAL CI | DRRESPONDIENTE |              |   |                         | ×        |
| FECETA                                 | Ĉ              | VALIDACIONES | D | CIERRES DE PRESENTACION | <b>—</b> |
|                                        |                |              |   |                         |          |
|                                        |                |              |   |                         |          |
|                                        |                |              |   |                         |          |
|                                        |                |              |   |                         |          |
|                                        |                |              |   |                         |          |

• Para realizar el cierre de PRESENTACION, debemos ingresar a la opción "CIERRE DE PRESENTACION".

| ETC WILDA                         |                          |        |              |       | prueba ~ |
|-----------------------------------|--------------------------|--------|--------------|-------|----------|
| Inicio / Bienvenidos a Valida CFC |                          |        |              |       |          |
| ✿ Inicio Obras Sociales ∨         | Coseguros - Medicamentos |        |              |       |          |
|                                   |                          |        |              |       |          |
| VETERINARIOS Volver               |                          |        |              |       |          |
| CIERRES GENERAR LOTES             |                          |        |              |       |          |
|                                   |                          |        |              |       | Butcar   |
| VETERINARIOS                      |                          |        | Vuevo Cierre |       |          |
| os                                | Periodo                  | cierre | Recetas      | Fecha | Opciones |
|                                   |                          |        |              |       |          |
|                                   |                          |        |              |       |          |
|                                   |                          |        |              |       |          |
|                                   |                          |        |              |       |          |
|                                   |                          |        |              |       |          |
|                                   |                          |        |              |       |          |

• Seleccionar "NUEVO CIERRE".

| DICYAUDA                          |                                                                      |         |              |         | PRUEBA     |
|-----------------------------------|----------------------------------------------------------------------|---------|--------------|---------|------------|
| Inicio / Bienvenidos a Valida CFC |                                                                      |         |              |         |            |
| ✿ Inicio Obras Sociales ∨         | Coseguros v Medicamentos                                             |         |              |         |            |
|                                   |                                                                      |         |              |         |            |
| NUEVO CIERRE   VETERINAR          | INS ON Volver                                                        |         |              |         |            |
| PERIODO 20250701   RECETAS SELE   | CCIONADAS   CANTIDAD: 1   TOTAL TF: \$ 142846.12   TOTAL OS: \$ 0.00 |         |              |         |            |
|                                   | LOTES                                                                | RECETAS | TF           | os      | FECHA      |
| 8                                 | 137202507019999999999105071                                          | 5       | \$ 142846.12 | \$ 0.00 | 05-07-2025 |
| Confirmar Cierre                  |                                                                      |         |              |         |            |
|                                   |                                                                      |         |              |         |            |
|                                   |                                                                      |         |              |         |            |
|                                   |                                                                      |         |              |         |            |
|                                   |                                                                      |         |              |         |            |
|                                   |                                                                      |         |              |         |            |

• En dicha opción se puede visualizar aquellos Lotes aptos para ser incluidos en un Cierre. Seleccionar "Confirmar Cierre".

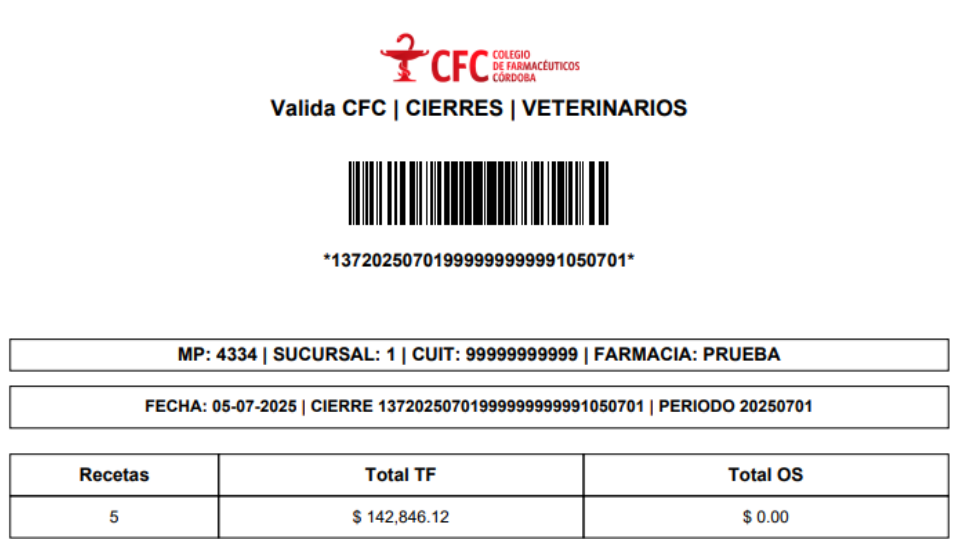

• Imprimir la Caratula del Cierre, entregado por el sistema.